## Creating New Departments, Positions & Tasks

You can assign Departments, Positions and Tasks to employees once they are created in NCR Console. These are sometimes referred to as an employee's roles and responsibilities. First, you need to create a department, position or task.

- 1. Log into NCR Console, go to the Store tab and click Labor
- 2. Click More Options in the top right of the screen, underneath the blue heading bar

| Role Management 🕸 |                 |             | Go Back     More Options     Add New Department |
|-------------------|-----------------|-------------|-------------------------------------------------|
| Name              |                 | Description | Add New Position<br>Add New Task                |
| Concierge         |                 |             |                                                 |
| Support           |                 |             |                                                 |
| Positions         | Color Indicator | Description |                                                 |
| GM                | Turquoise       |             |                                                 |

- 3. Click Add New Department/Position/Task based on which one you need
- 4. Enter the Department/Position/Task Name
  - (optional) Enter a Description
  - (optional) on positions, you can select a **Color Indicator** that will display on the work schedule with the employees the position is assigned to
- 5. Select all locations that this position should be used in
- 6. Click Save

| New Position 🔱                            |                                                                                                    |
|-------------------------------------------|----------------------------------------------------------------------------------------------------|
| Position Name (Required):<br>Description: |                                                                                                    |
| Color Indicator:                          | Select Color                                                                                        |
| Add to the following locations:           | NCR Silver Cafe     One Stop Silver Shop     PTC Concierge Support     Silver Café & Deli (Store 1) |
|                                           | Silver Café & Deli (Store 2) Silver Gift Shoppe Silver Shopping                                     |
|                                           | Save Cancel                                                                                         |

## Creating New Departments, Positions & Tasks Within an Employee Record

- 1. Go to the Store tab and click Labor
- 2. Click Employees
- 3. Select any employee already created, or click More Options and Add New Employee

| CO-HOR SILVER                | Dashboard | Store Reports Resources                            |
|------------------------------|-----------|----------------------------------------------------|
| Store: PTC Concierge Support |           | 🎤 Search   🔞 Help   Shortcuts   Settings   Log Out |
| Employee Management 🌵        |           | Go Back            More Options                    |
| Name                         | Contact   | Email Addres Add New Employee                      |
| Amber                        |           |                                                    |

- 4. Click the Create New Department, Create New Position, or Create New Task links below each category. This will open a field that allows you to enter text
- 5. Enter your text and click the + symbol to add

| Employee Information                                                                                                    | Additional Infor                                               | mation                                                                                      | Site Access                                                          |
|----------------------------------------------------------------------------------------------------|----------------------------------------------------------------|---------------------------------------------------------------------------------------------|----------------------------------------------------------------------|
| First Name (Required):<br>Last Name (Required):<br>NCR Silver Café<br>One Stop Silver Shop<br>PTC Concierge Support<br>Silver Café & Deli (Store 1)<br>Silver Café & Deli (Store 2)<br>Silver Gift Shoppe<br>Silver Shopping | Department:<br>Concierge<br>Support<br>[Create New Department] | Position:<br>GM<br>Host<br>Level 1<br>Level 2<br>Level 3<br>Server<br>[Create New Position] | Task:<br>Chat MGMT<br>Supervisor<br>Technician<br>[Create New Task ] |

6. Click Save

Editing Departments, Positions & Tasks

- 1. Go to the Store tab and click Labor
- 2. Click Roles

| Role Manag  | jement 🌵 |                 |                                    | Go Back     More Option |
|-------------|----------|-----------------|------------------------------------|-------------------------|
| Department  | s        |                 |                                    |                         |
|             | Name     |                 | Description                        |                         |
| Concierge   |          |                 |                                    |                         |
| Support     |          |                 |                                    |                         |
|             |          |                 |                                    |                         |
| Positions - |          |                 |                                    |                         |
|             | Name     | Color Indicator | Description                        |                         |
| GM          |          | Turquoise       |                                    |                         |
| Host        |          |                 |                                    |                         |
| Level 1     |          | Yellow          |                                    |                         |
| Level 2     |          | Orange          |                                    |                         |
| Level 3     |          | Red             |                                    |                         |
| Server      |          |                 |                                    |                         |
|             |          |                 |                                    |                         |
| Tasks       |          |                 |                                    |                         |
|             | Name     |                 | Description                        |                         |
|             |          |                 | Long the state of the state of the |                         |

3. Click any department, position or task already created

| Edit Position 🌵                           |             | <ul> <li>More Options</li> </ul> |
|-------------------------------------------|-------------|----------------------------------|
| Position Name (Required):<br>Description: | GM          |                                  |
| Color Indicator:                          | Turquoise • | Save Cancel                      |
|                                           |             |                                  |

4. Make your edits and click Save